## SGB Móvil- Guía de usuario

Cuenta Inicia - Clientes existentes

- 1. Ingresar al App
- 2. Hacer Click en ¡Solicítala ahora!

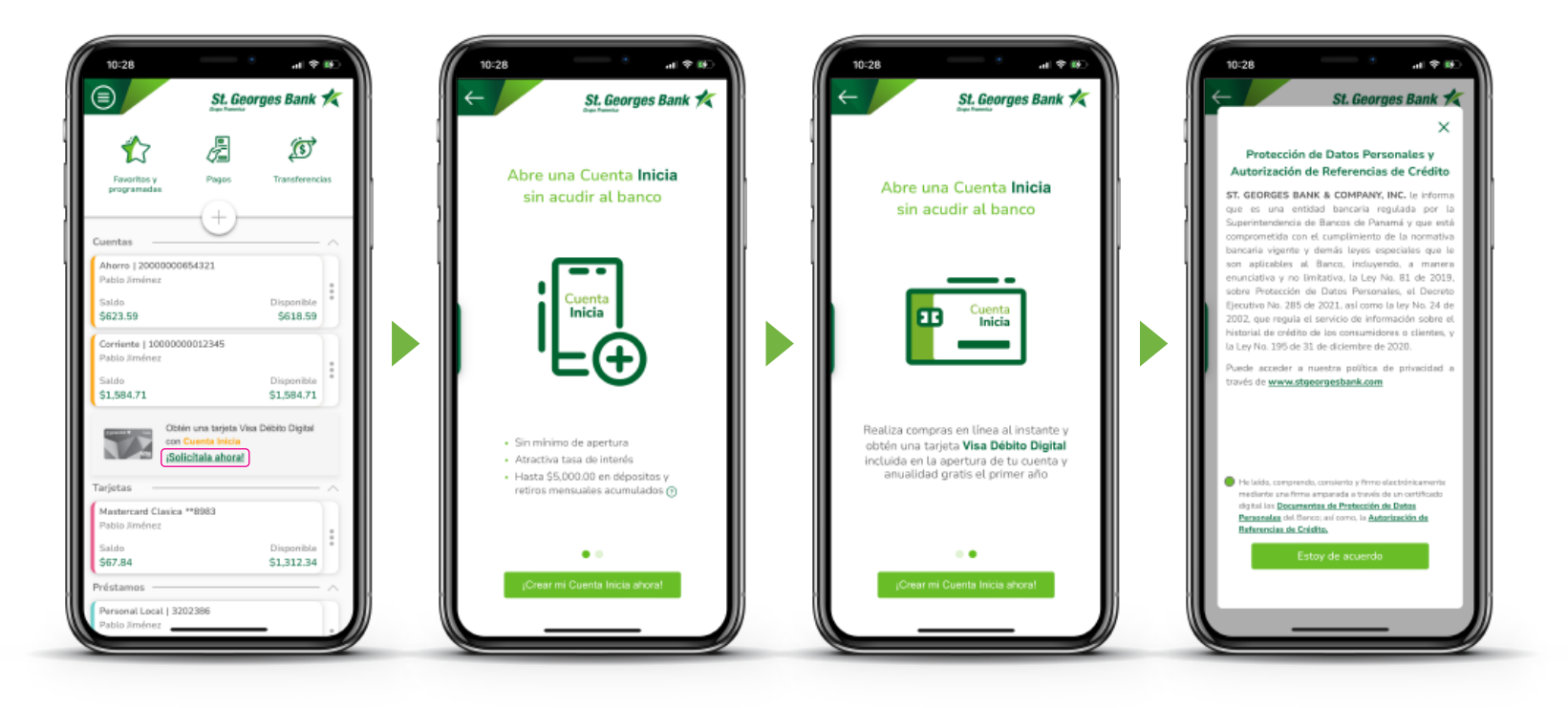

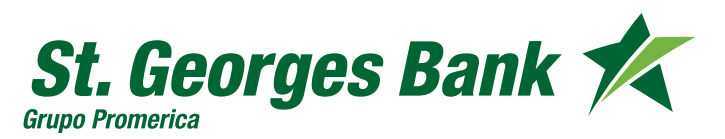

## SGB Móvil- Guía de usuario

Cuenta Inicia - Clientes existentes

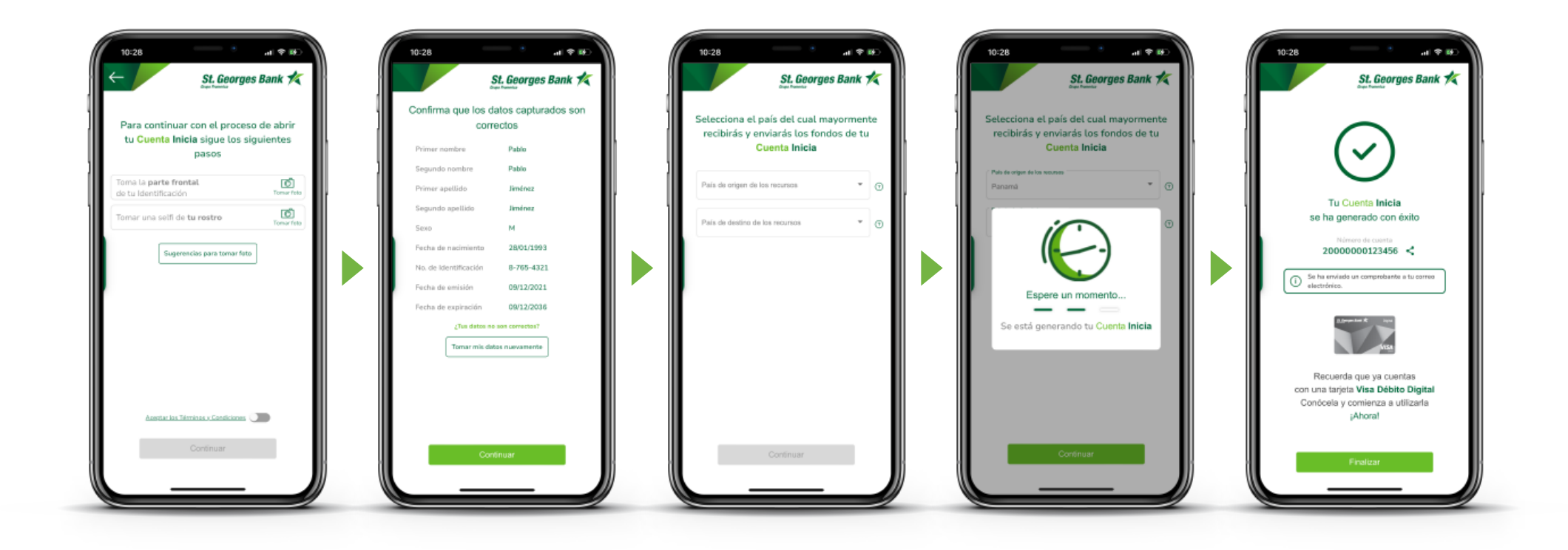

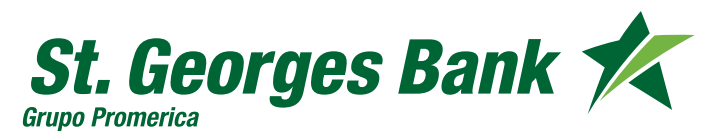

## SGB Móvil- Guía de usuario

Cuenta Inicia - Clientes existentes

## Ver datos de la Cuenta Inicia

**1.** Presionar sobre la cuenta para ver datos de la tarjeta Visa Debito digital

2. Presionar : "Ver mi Visa Débito Digital" Previo a este paso debe tener configurado su SGB Token desde Administrar SGB Token

**3.** Validar visualización de los datos con SGB Token

**4.** Se presentan los datos de la tarjeta Visa Débito Digital

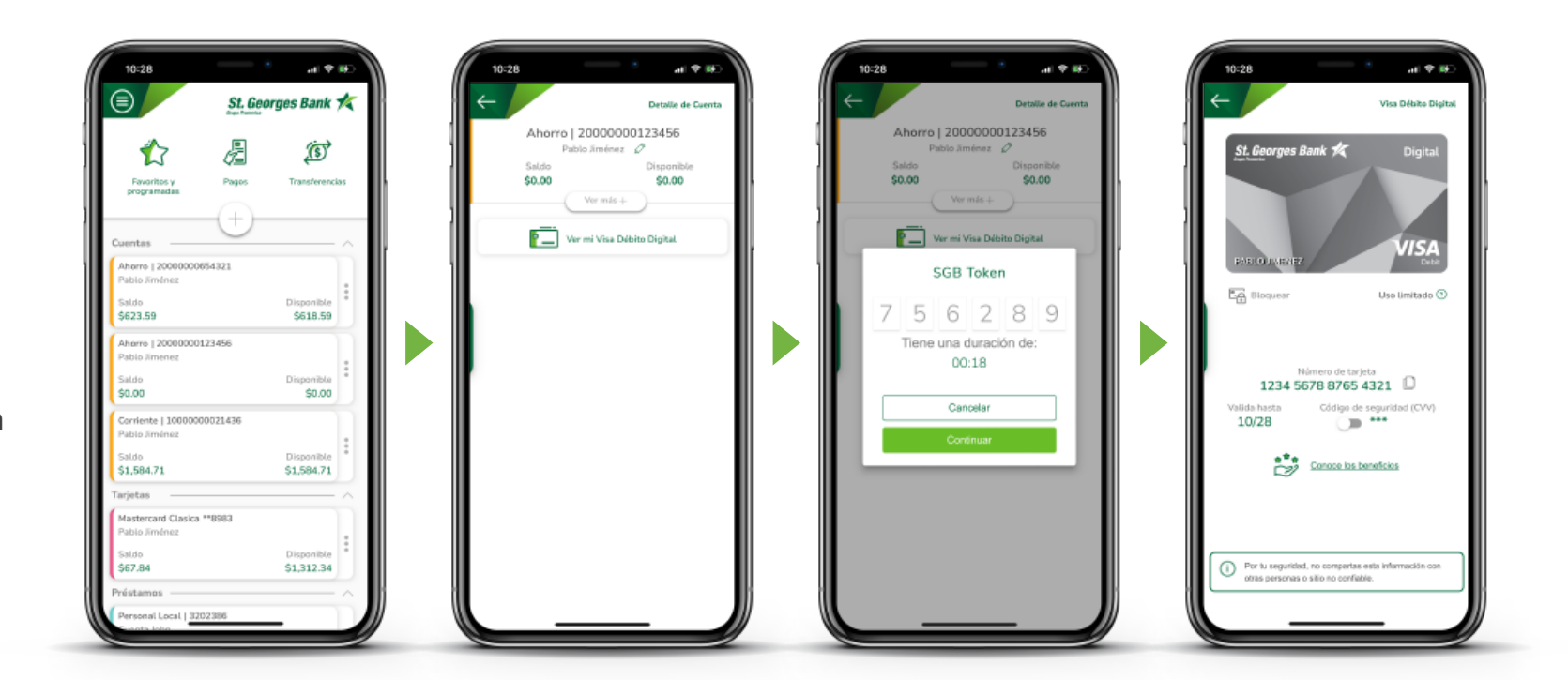

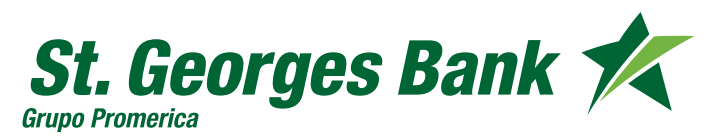